## SONY CAMERA OPERATING SOFTWARE HZC-BRCN1

USER'S GUIDE English 1st Edition (Revised 1)

### **Overview**

The HZC-BRCN1 is optional software for the CNA-1 Camera Control Network Adaptor. Installing this software allows you to control the BRC-H900 HD Color Video Camera remotely by expanding the Gateway function of the CNA-1.

#### Compatible with the VISCA over IP

The CNA-1 with HZC-BRCN1 installed can control the BRC-H900 remotely from RCP or MSU by converting the communication protocol for the remote control panel RCP-1500 series and master setup unit MSU-1000 series to the VISCA over IP.

#### Note

Only items for image quality can be controlled remotely. You cannot control pan, tilt, and zoom.

## Compatible with the multi-camera operation

Using the multiple CNA-1s allows you to perform multicamera operation with multiple BRC-H900s.

#### **Connection target devices**

BRC-H900 (requires the BRBK-IP10 IP Control Interface Card to be installed.) RCP-1500/1501 MSU-1000/1500 HZC-CSM10

#### Target device for installing the HZC-BRCN1

This software can be installed to the CNA-1 Camera Control Network Adaptor with Application Version 2.0 or higher.

## **Examples of System Configurations**

#### Controlling the BRC-H900 one-to-one from the RCP-1500 series

Connect the CNA-1, BRC-H900, and RCP (one device respectively) with LAN connection, and control the BRC-H900 from RCP.

You can control pan, tilt, and zoom by connecting the RM-IP10 IP Remote Controller.

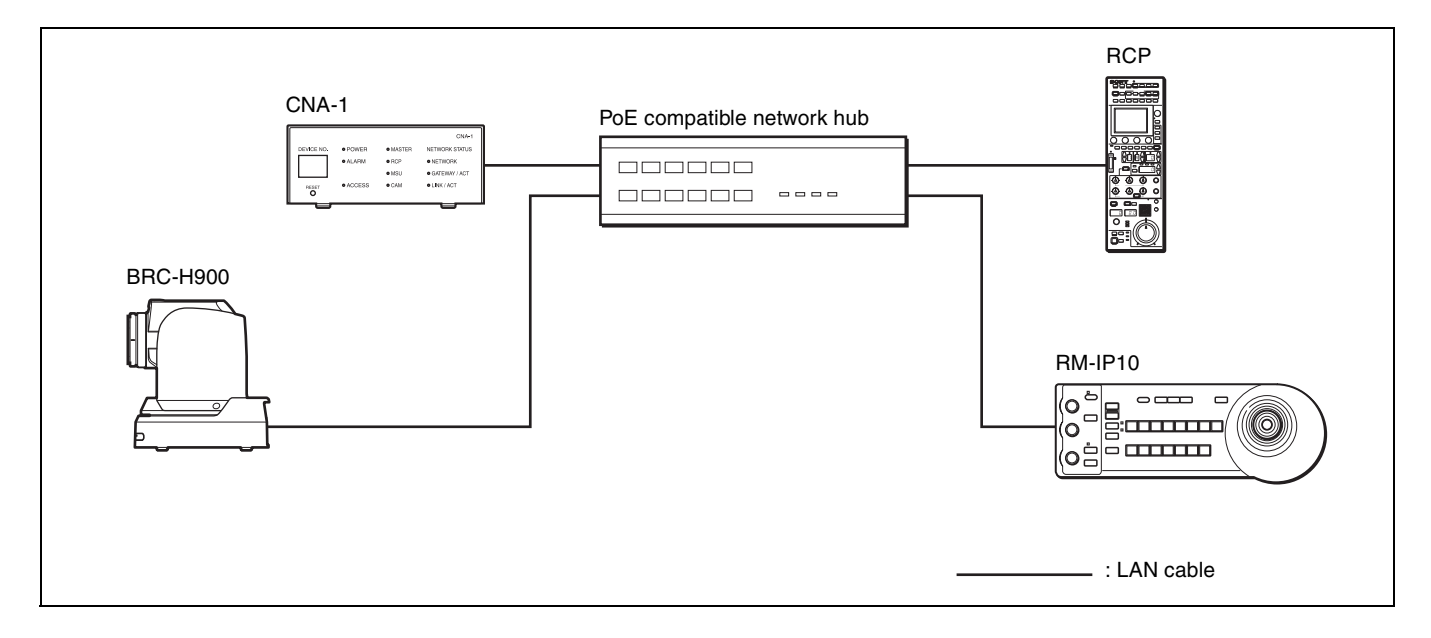

#### Operating the multi-camera system with the system cameras

You can operate the multi-camera system by connecting the multiple BRC-H900s and system cameras with LAN connection.

Connect the same number of CNA-1s as BRC-H900s, one Master device for the multi-camera system, and RCPs.

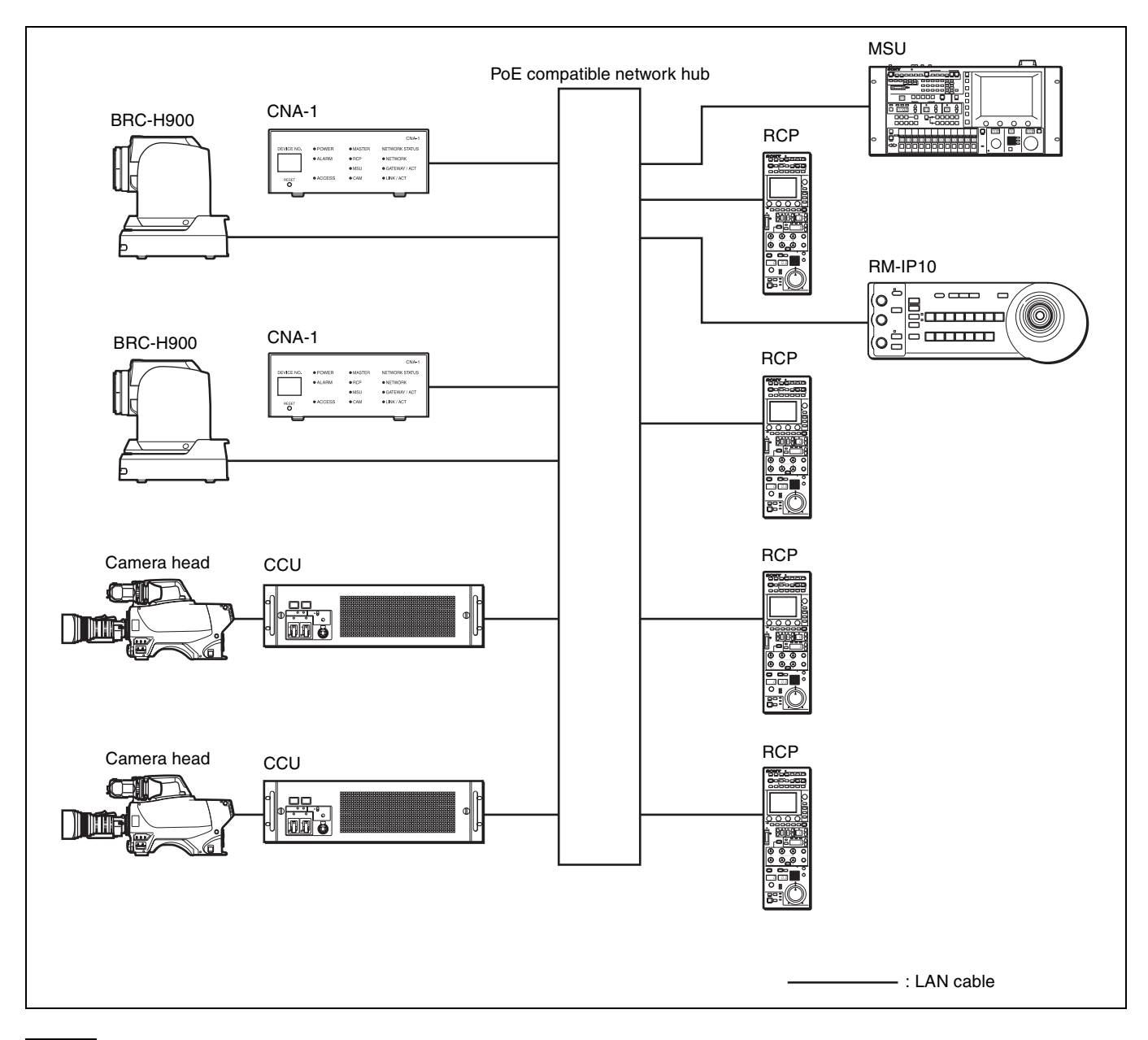

#### Note

MSU-1000 series and CNA-1 can be set to Master.

## Installation

#### **Performing installation**

**1** Display the setup menu of the CNA-1.

The setup menu of the CNA-1 can be operated from a PC by using the Web browser. For details, see "Menu operation" in the CNA-1 Operation Manual.

- **2** Display the System page.
- **3** Input the 16-digit install key to the "Install Key" input box of "6. Install optional software."
- **4** Click the "Install" button.

| 6. Install optional software                       | 05-04-7-01-04-04 |  |
|----------------------------------------------------|------------------|--|
| instal Key                                         | Install          |  |
| 7. License Information<br>View License Information | View             |  |
| . Apply                                            |                  |  |

#### Check the installation results

- **1** Display the Status page.
- **2** Check that "VISCA Gateway: Installed" is displayed on "Optional Software" of "6. Firmware."

| Version           |           |  |
|-------------------|-----------|--|
| Application :     |           |  |
| OS:               |           |  |
| FP GA:            |           |  |
| Serial Number :   |           |  |
| Optional Software |           |  |
| MSU Mode:         |           |  |
| VISCA Gateway:    | Installed |  |

#### **3** Display the CNS page.

**4** Check that the "VISCA Gateway" items are displayed on "2. Gateway Configuration."

| Gateway Mode                | Enable   | Cisable 💭 |       |  |
|-----------------------------|----------|-----------|-------|--|
| VISCA over IP Configuration |          |           |       |  |
| VISCA Gateway Mode          | Enable   | Disable   |       |  |
|                             |          |           |       |  |
|                             |          |           |       |  |
| Transport Select            | C LAN    | RS232     | RS422 |  |
| LAN Port Configuration      |          |           |       |  |
| TCP Port                    | 7800 ()  |           |       |  |
|                             |          |           |       |  |
|                             |          |           |       |  |
|                             |          |           |       |  |
|                             |          |           |       |  |
|                             |          |           |       |  |
| Emulation Mode              | RCP      | CAM       | N/A   |  |
| Panel Active function       | C Enable | Disable   |       |  |
| Transport Converter Mode    | 💮 Enable | Disable   |       |  |
|                             |          |           |       |  |

# Setting the VISCA Gateway Function

Activate the BRC-H900 control function of the CNA-1 by following the steps below.

- **1** Display the CNS page.
- 2 Set "Gateway Mode" of "2. Gateway Configuration" to "Enable."
- **3** Set "VISCA Gateway Mode" to "Enable."
- **4** Input the IP address of the BRC-H900 that is to be controlled to "VISCA Target IP Address."
- **5** Set the scene recall function to enable or disable.

Enable: Set "VISCA Scene Call Function" to "Enable."

Disable: Set "VISCA Scene Call Function" to "Disable."

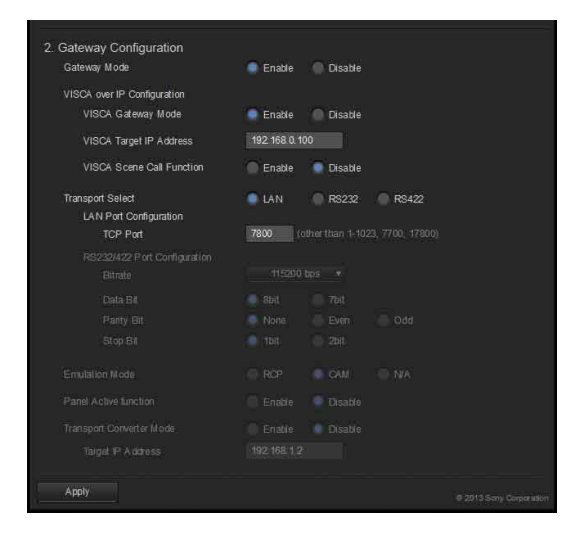

## Setting the BRC-H900

## To install the BRBK-IP10 IP Control Interface Card

LAN connection is required for the control by using the CNA-1. For details, see Operation Guide for Optional IP Control of the BRC-H900.

#### Notes

- The default IP address of the BRC-H900 differs from the default IP address of the CNA-1 (BRC-H900: 192.168.0.100/24, CNA-1: 192.168.1.1/24). The communication between devices is disabled on the default setting. Set the IP address of the BRC-H900 or CNA-1 appropriately.
- The CNA-1 is not compatible with the VISCA protocol when RS-232C or RS-422 is used.

#### To enable the control from RCP

Set "MODE" of "EXPOSURE" of the BRC-H900 to "MANUAL" to enable the control for IRIS, Gain, Shutter. Set "WHITE BALANCE" of "COLOR" of the BRC-H900 to "MANUAL" to enable the control for white balance.

#### Note

These settings are not stored when you change the settings. To store the settings, use the presetting feature of the BRC-H900.

## Setting the Camera Network System

#### When controlling the BRC-H900 one-to-one from RCP

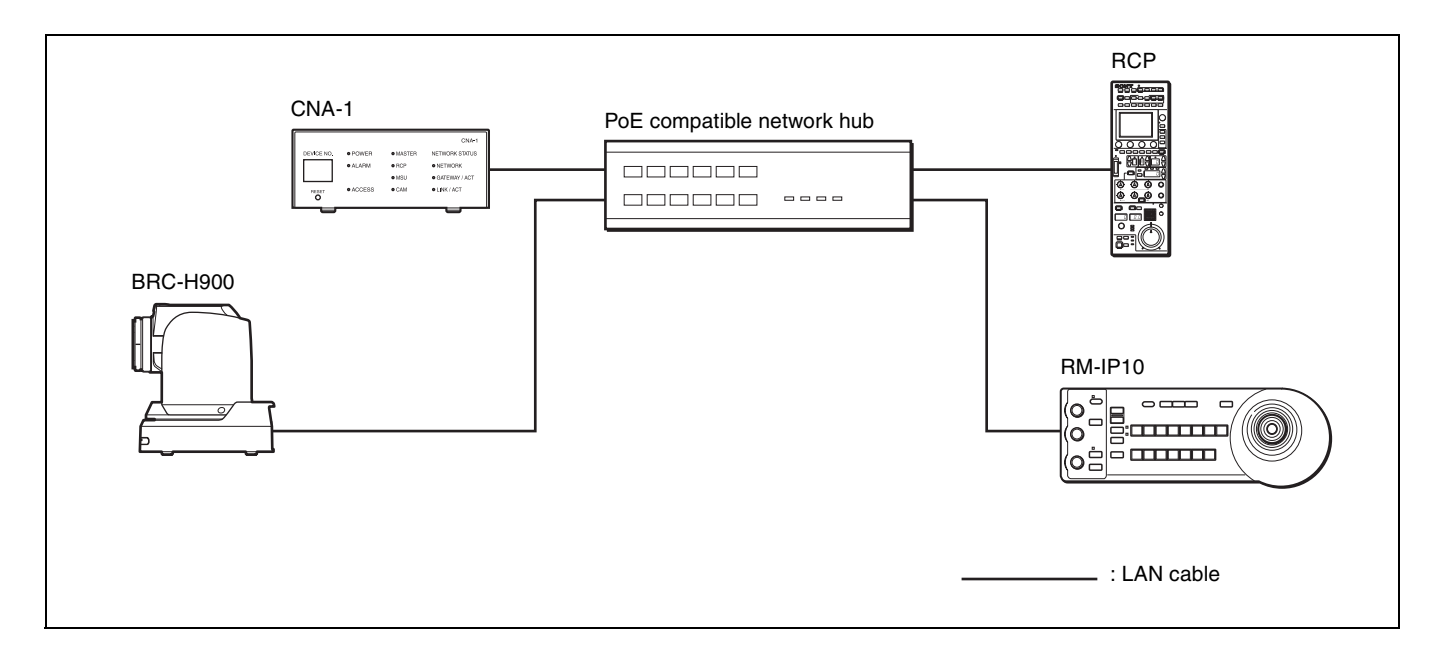

#### **CNA-1** setup

| CNS Configuration     | CNS Mode                | Bridge                     |
|-----------------------|-------------------------|----------------------------|
|                       | Master Mode             | Disable                    |
|                       | Master IP Address       | No need to input           |
|                       | Target IP Address       | No need to input           |
| Gateway Configuration | Gateway Mode            | Enable                     |
|                       | Emulation Mode          | САМ                        |
|                       | Panel Active Function   | Disable                    |
|                       | VISCA Gateway           | Enable                     |
|                       | VISCA Target IP Address | IP address of the BRC-H900 |

#### **RCP** setup

| Network | CNS           | Bridge                  |
|---------|---------------|-------------------------|
|         | Bridge Mode   | Semi-Auto               |
|         | Bridge Target | IP address of the CNA-1 |

#### When operating a multi-camera system

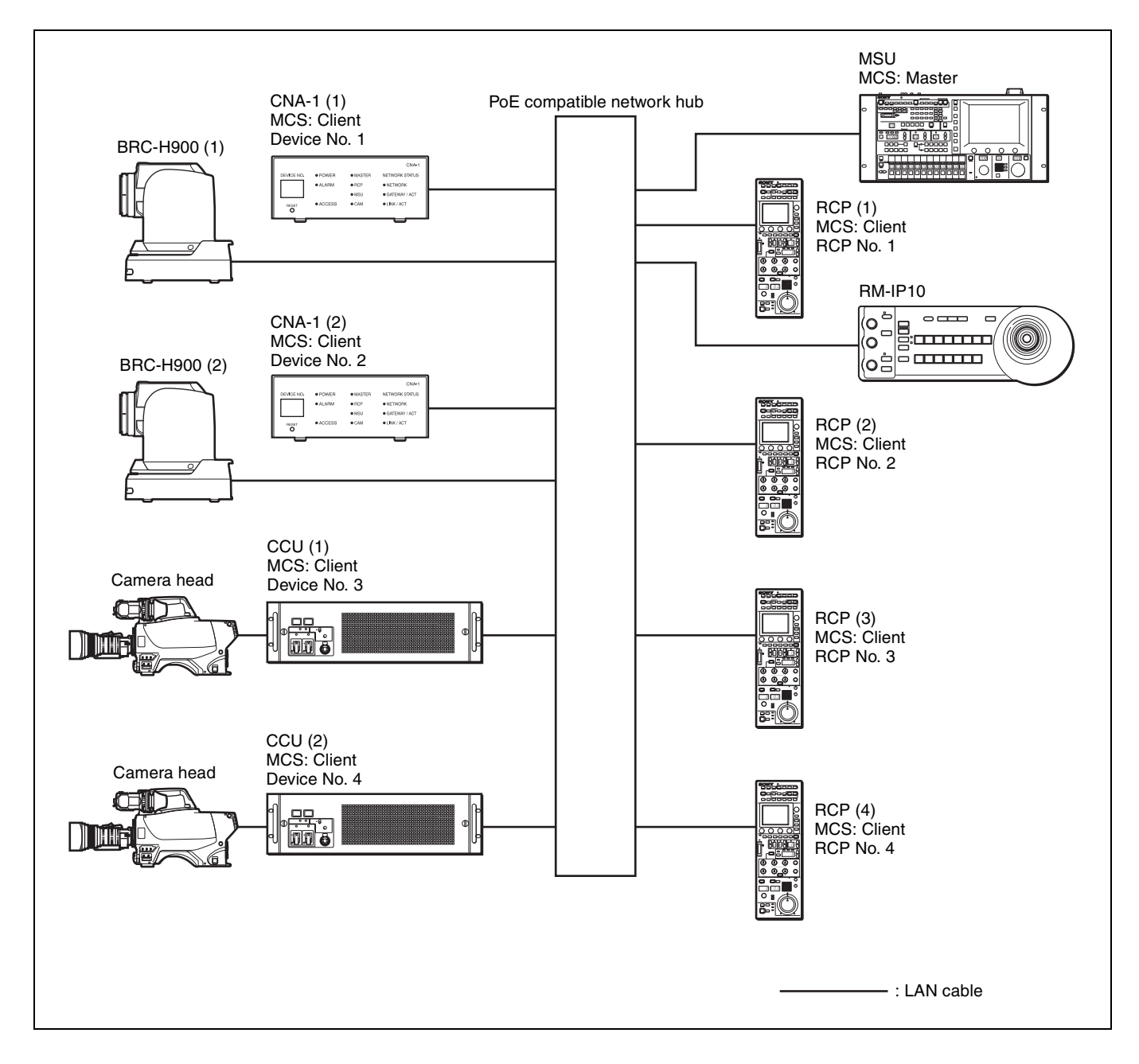

#### **CNA-1** setup

| CNS Configuration     | CNS Mode                | MCS                               |
|-----------------------|-------------------------|-----------------------------------|
|                       | Master Mode             | Disable                           |
|                       | Master IP Address       | IP address of MSU                 |
|                       | Target IP Address       | No need to input                  |
|                       | Device No               | See "About device number" below.  |
| Gateway Configuration | Gateway Mode            | Enable                            |
|                       | Emulation Mode          | САМ                               |
|                       | Panel Active Function   | Disable                           |
|                       | VISCA Gateway           | Enable                            |
|                       | VISCA Target IP Address | IP address of the target BRC-H900 |

#### About device number

The device number that is set to the CNA-1 is identified as the camera number from RCP/MSU when operating a multicamera system.

In the example on the previous page, "BRC-H900 (1) + CNA-1 (1)" is identified as camera 1, "BRC-H900 (2) + CNA-1 (2)" is identified as camera 2. An RCP controls the camera which has the same number as the RCP, and the MSU controls the selected camera, 1 to 4.

#### Note

You cannot set the same device number to multiple CNA-1s. The device number of each CNA-1 matches that of its related CCU No. You cannot set the number that is already set to CCU to the CNA-1.

#### CCU/RCP setup

| Network | CNS               | MCS               |
|---------|-------------------|-------------------|
|         | Mode              | Client            |
|         | Master IP Address | IP address of MSU |

#### MSU setup

| Network | CNS  | MCS    |
|---------|------|--------|
|         | Mode | Master |

#### BRC-H900/RM-IP10 setup

See the Operation Guide for Optional IP Control of the BRC-H900.

## **Controllable Item List**

| Item                    | Remarks                                                                                                    |
|-------------------------|----------------------------------------------------------------------------------------------------|
| Iris                    | "Close" is not supported because the BRC-H900 does not have the function.                                                                                                    |
| Shutter                 | <ul><li>1/8000 is not supported because RCP/MSU does not have the function.</li><li>"Shutter ON/OFF" is not supported because the BRC-H900 does not have the function.</li><li>1/60 is used as OFF.</li></ul>                                                                                                    |
| Gain (Master White)     | Controlled in 1dB increments for Master White, and 3dB increments for Master Gain.                                                                                                    |
| White R                 |                                                                                                    |
| White B                 |                                                                                                    |
| Black R                 |                                                                                                    |
| Black B                 |                                                                                                    |
| Master Black            |                                                                                                    |
| Auto Black Balance      |                                                                                                    |
| User Matrix             |                                                                                                    |
| Preset Matrix           | STD/FL Light/High-Sat is selectable.                                                                                                    |
| Detail                  | Level/Frequency/Crispening/HV Ratio/White Limiter/Black Limiter/Knee Apt are supported.                                                                                                    |
| Skin Detail             | Only CH1 is supported for Skin Detail. CH2/3 is not supported because the BRC-H900 does not have the function.                                                                                                    |
| Knee                    | Point Master/Slope Master/Auto Knee are supported.                                                                                                    |
| Knee Saturation         |                                                                                                    |
| Auto Knee               |                                                                                                    |
| Gamma                   | Only Master is supported.<br>"Gamma ON/OFF" is not supported because the BRC-H900 does not have the<br>function.                                                                                                    |
| Black Gamma             | Only Master is supported.<br>Range selection and "Black Gamma ON/OFF" are not supported because the BRC-<br>H900 does not have the function.                                                                                                    |
| Flicker Reduction       | Only ON/OFF and 50/60Hz selection are supported.                                                                                                    |
| Scene file recall/store | <ul> <li>Storing/recalling the scene file is the operation that stores/loads preset memory in the BRC-H900.</li> <li>Setting values for pan/tilt/zoom are included in the preset memory of the BRC-H900. The pan/tilt/zoom setting may be changed by performing scene recall. To prevent from changing the pan/tilt/zoom setting, you can select enabling/disabling storing/recalling the scene file by using the setup menu of the CNA-1 &gt; CNS page &gt; 2. Gateway Configuration &gt; VISCA Scene Call Function.</li> </ul> |

## Sony Corporation

http://www.sony.net/